This instruction will let you upgrade your RAPIDUS Firmware to the latest version. Follow the steps as described below in order to load new FPGA core, RAPIDUS OS (DRACOS) and RAPIDUS Bios into your RAPIDUS flash memory.

Before you start the upgrade procedure make sure you have working Sparta DOS X attached to your Atari computer. Use SIO device (Disk Drive, SIO2PC, SIO2SD etc.) and load *rapidus\_upgrd.atr* disc.

Disconnect or disable any of Parallel Bus Interface (PBI) device like SIDE, SIDE2, IDE Plus Interfaces.

Good luck!

Boot your Atari computer and set the working mode to **Sweet16** in RAPIDUS Configuration Menu.

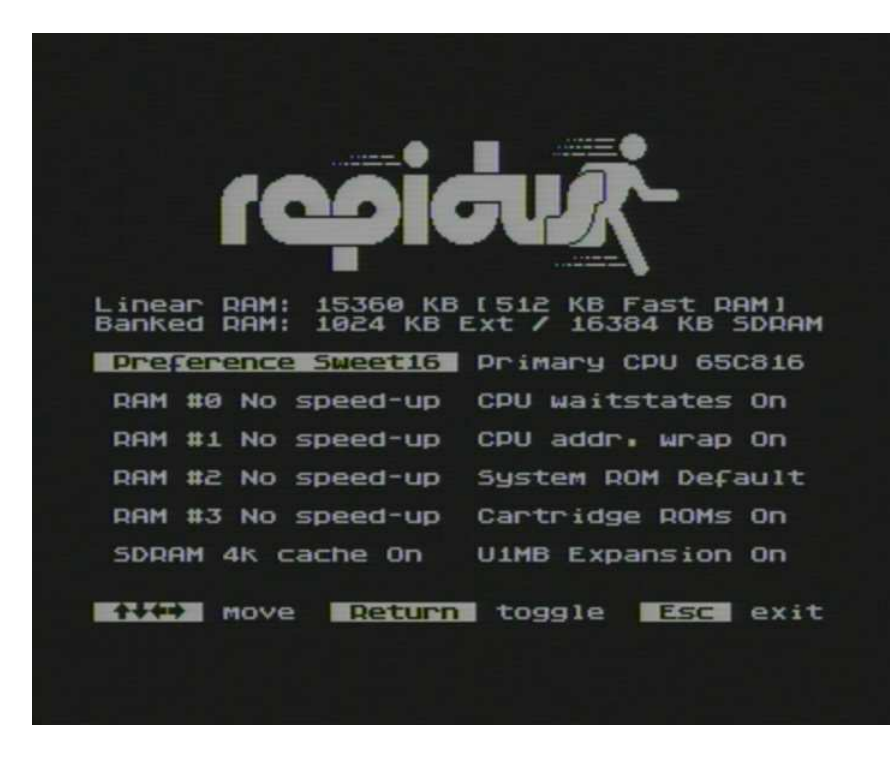

### STEP 2

Start your Sparta DOS X and list the *rapidus\_upgrd.atr* disc to see available files.

| Ramdisk p                                                                 | reser                                                 | ved                                                         | iried                                                       |                                                    |                                                      |
|---------------------------------------------------------------------------|-------------------------------------------------------|-------------------------------------------------------------|-------------------------------------------------------------|----------------------------------------------------|------------------------------------------------------|
| Spart<br>Copyrig                                                          | aDOS<br>ht (C                                         | X 4.49<br>2010                                              | 6 4-0<br>5 by F                                             | 8-201<br>Te &                                      | 6<br>DLT                                             |
| 1:DIR                                                                     |                                                       |                                                             |                                                             |                                                    |                                                      |
| olume:<br>Directory                                                       | : MAI                                                 | N                                                           |                                                             |                                                    |                                                      |
| RCFF_054<br>FLASHOS<br>RACOS<br>RCLR<br>RFLASH<br>MODULE<br>JPDATE<br>476 | COM<br>COM<br>ROM<br>COM<br>ROM<br>ROM<br>TXT<br>FREE | 30105<br>490<br>16384<br>325<br>533<br>9906<br>370<br>5ECTO | 27-12<br>14-11<br>10-09<br>28-09<br>28-09<br>15-11<br>27-12 | -16 1<br>-13 1<br>-15 1<br>-15 2<br>-15 2<br>-16 1 | 1:40<br>0:05<br>9:02<br>1:25<br>1:22<br>3:56<br>1:48 |
| 1:                                                                        |                                                       |                                                             |                                                             |                                                    |                                                      |

Load the *RCLR.COM* file to prepare flash memory for new RAPIDUS Bios. Wait until finished.

| Ultimate<br>Ramdisk p                                                      | clock inst<br>reserved                                                                       | alled                                                                                  |                                                            |
|----------------------------------------------------------------------------|----------------------------------------------------------------------------------------------|----------------------------------------------------------------------------------------|------------------------------------------------------------|
| Spart<br>Copyrig                                                           | aDOS X 4.4<br>ht (C) 201                                                                     | 96 4-08-20<br>6 by FTe a                                                               | DLT                                                        |
| DI:DIR                                                                     |                                                                                              |                                                                                        |                                                            |
| Volume:<br>Directory                                                       | : MAIN                                                                                       |                                                                                        |                                                            |
| RCFF_054<br>FLASHOS<br>DRACOS<br>RCLR<br>RFLASH<br>MODULE<br>UPDATE<br>476 | COM 30105<br>COM 490<br>ROM 16384<br>COM 325<br>COM 533<br>ROM 9906<br>TXT 370<br>FREE SECTO | 27-12-16<br>14-11-13<br>10-09-16<br>28-09-15<br>28-09-15<br>15-11-16<br>27-12-16<br>R5 | 11:40<br>0:05<br>19:02<br>21:25<br>21:22<br>23:56<br>11:48 |
| D1:RCLR                                                                    |                                                                                              |                                                                                        |                                                            |

| Ramdi                                                      | sk pre                                            | eserved                                                                                                    | 1                                                                            |                                                                                 |                                        |
|------------------------------------------------------------|---------------------------------------------------|----------------------------------------------------------------------------------------------------|------------------------------------------------------------------------------|---------------------------------------------------------------------------------|----------------------------------------|
| Cop                                                        | partaD<br>yright                                  | COS X 4                                                                                                    | 1,496 4 <sup>.</sup><br>016 by                                               | -98-2916<br>FTe & D                                                             |                                        |
| D1:DI                                                      |                                                   |                                                                                                    |                                                                              |                                                                                 |                                        |
| Volum<br>Direc                                             | e:<br>tory:                                       | MAIN                                                                                                    |                                                                              |                                                                                 |                                        |
| RCFF_<br>FLASH<br>DRACO<br>RCLR<br>RFLAS<br>MODUL<br>UPDAT | 054 C0<br>05 C0<br>5 R0<br>H C0<br>E R0<br>476 FR | 0M 301<br>0M 163<br>0M 163<br>0M 99<br>0M 99<br>0M 99<br>0M 99<br>0M 99<br>0M 99<br>0M 99<br>0M 99<br>0M 99<br>0M 99<br>0M 99<br>0M 99<br>0M 99<br>0M 99<br>0M 99<br>0M 99<br>0M 99<br>0M 99<br>0M 99<br>0M 99<br>0M 99<br>0M 99<br>0M 99<br>0M 99<br>0M 99<br>0M 99<br>0M 99<br>0M 99<br>0M 99<br>0M 99<br>0M 99<br>0M 163<br>0M 99<br>0M 99<br>0M | 05 27-1<br>90 14-1<br>84 10-0<br>33 28-0<br>906 15-1<br>570 27-1<br>570 27-1 | 12-16 11<br>11-13 0<br>39-16 19<br>39-15 21<br>39-15 21<br>11-16 23<br>12-16 11 | :40<br>:05<br>:25<br>:25<br>:56<br>:48 |
| D1:RC                                                      | LR                                                |                                                                                                    |                                                                              |                                                                                 |                                        |
| Clear                                                      | ing Bl                                            | COS ROM                                                                                                    |                                                                              | one!                                                                            |                                        |
| D1:                                                        |                                                   |                                                                                                    |                                                                              |                                                                                 |                                        |

Upgrading the FPGA Core.

Load the *RCFF\_0xx.COM* file (where xx is the core version number) and wait until finished.

|         |         | Ce                 | SP           | Py       | ar         | rt<br>ig | al       | 20<br>t        | S  | ж<br>с 2         |                  | 421      | .4<br>01                                    | 9 | ь        | 4     | ;-     | 8<br>F   | 8 | -2<br>e | 8   | 1  | 5<br>D L |         |         |  |
|---------|---------|--------------------|--------------|----------|------------|----------|----------|----------------|----|------------------|------------------|----------|---------------------------------------------|---|----------|-------|--------|----------|---|---------|-----|----|----------|---------|---------|--|
| D       |         | : C                | I            | R        |            |          |          |                |    |                  |                  |          |                                             |   |          |       |        |          |   |         |     |    |          |         |         |  |
| U<br>D  | 0       |                    | IM<br>PC     | et       | :          | -y       |          | м              | A: | IN               |                  |          |                                             |   |          |       |        |          |   |         |     |    |          |         |         |  |
| REDERTS | CLRCFOP | F A C L D D        | HOASL        | BON HUUT | 5          |          | CCRCCRTF | DMMMMMMTR      |    |                  | 0<br>6<br>9<br>E | 14335930 | 05<br>90<br>84<br>25<br>30<br>6<br>70<br>70 | R | 21122125 | 7-1-3 | 100011 | 21999912 |   |         |     |    | 1391131  | 4002254 | 0525268 |  |
| DRIDUH  | 1 anoer | a Ri<br>a costa se | e de ministr | Fudpri   | F.<br>Slog |          | 5005     | t.<br>ck<br>in | g  | 0 M<br>fi<br>5 0 | 10.              |          | sy                                          |   | te       | 2 14  |        |          |   | as      | i h | eı |          |         |         |  |

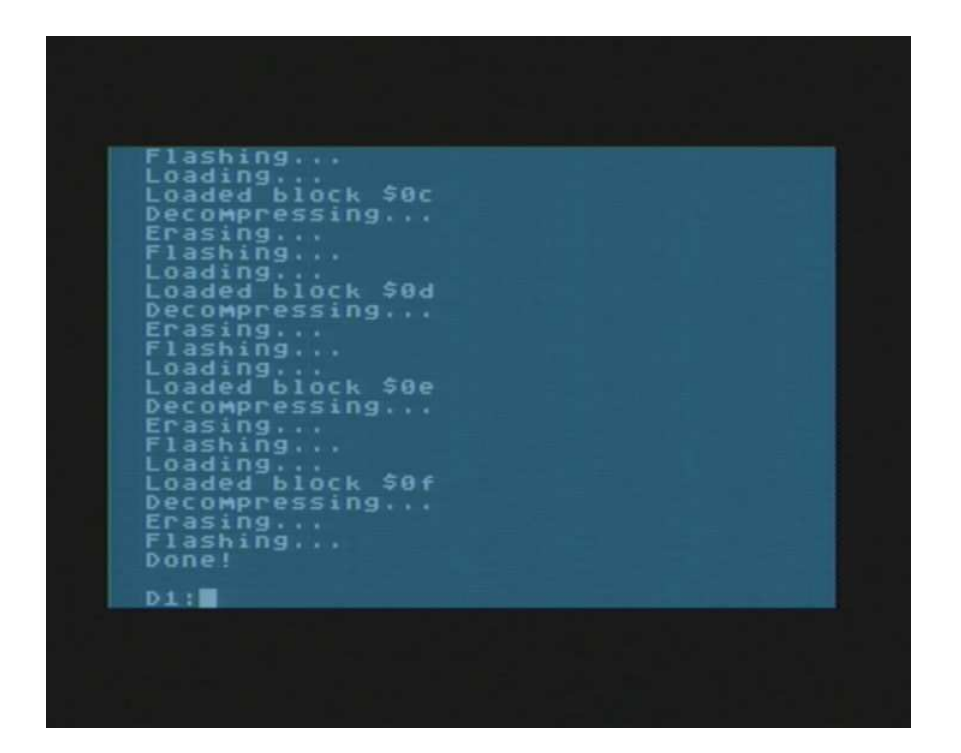

When it is done, go to next step.

Upgrading the RAPIDUS OS (DRACOS).

Type following instruction:

**FLASHOS DRACOS.ROM** and press Return key. This command will write the operating system into the flash memory.

When it is done the computer will restart automatically. Wait till boot ends and go to next step.

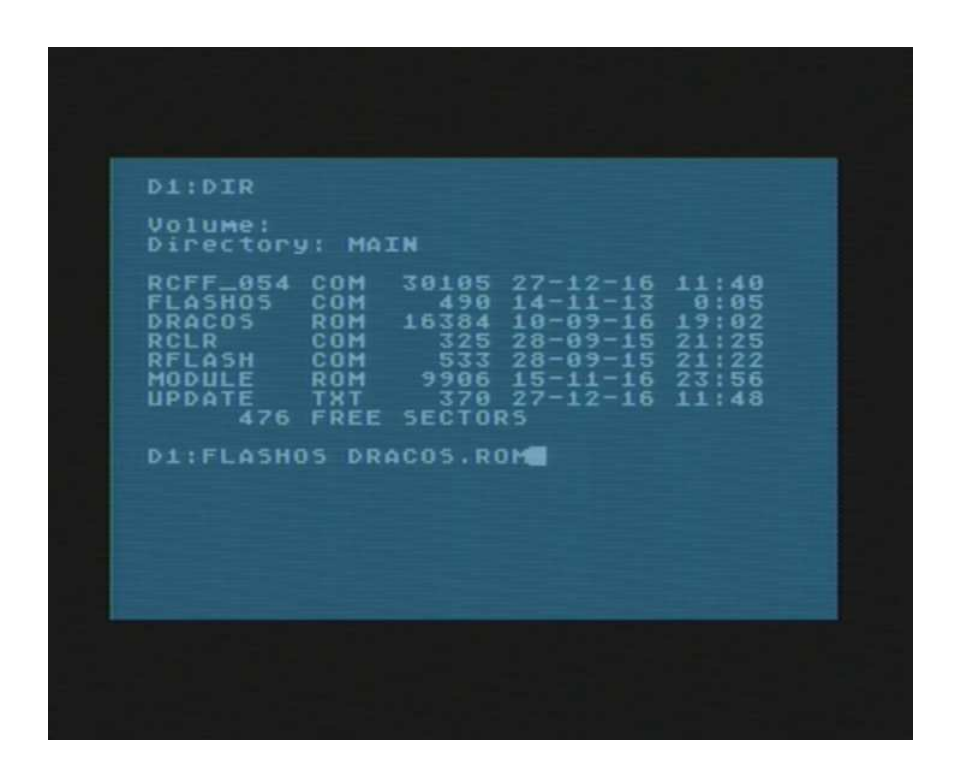

Upgrading the RAPIDUS Configuration Menu.

# Type following instruction:

**RFLASH MODULE.ROM** and press Return key. This command will write the RAPIDUS Bios into the flash memory.

| L:DIR<br>Dlume:<br>irectory: MAIN<br>CFF_054 COM 30105 27-12-16 11:40<br>ASHOS COM 490 14-11-13 0:05<br>RACOS ROM 16384 10-09-16 19:02<br>CLR COM 325 28-09-15 21:22<br>FLASH COM 533 28-09-15 21:22<br>DULE ROM 9906 15-11-16 23:56<br>PDATE TXT 370 27-12-16 11:48<br>476 FREE SECTORS | 1:DIR<br>olume:<br>irectory: MAIN<br>CFF_054 COM 30105 27-12-16 11:40<br>LASHOS COM 490 14-11-13 0:05<br>RACOS ROM 16384 10-09-16 19:02<br>CLR COM 325 28-09-15 21:22<br>FLASH COM 533 28-09-15 21:22<br>ODULE ROM 9906 15-11-16 23:56<br>PDATE TXT 370 27-12-16 11:48<br>476 FREE SECTORS<br>1:RFLASH MODULE.ROM | Sparta<br>Copyrigh                                                                                      | 05 X 4.491<br>t (C) 2016                                                                              | 4-08-20<br>by FTe &                                                                                     | 16<br>DLT                                                  |
|----------------------------------------------------------------------------------------------------|----------------------------------------------------------------------------------------------------|----------------------------------------------------------------------------------------------------|----------------------------------------------------------------------------------------------------|----------------------------------------------------------------------------------------------------|------------------------------------------------------------|
| Dlume:<br>irectory: MAIN<br>CFF_054 COM 30105 27-12-16 11:40<br>ASH05 COM 490 14-11-13 0:05<br>RACO5 ROM 16384 10-09-16 19:02<br>CLR COM 325 28-09-15 21:22<br>FLASH COM 533 28-09-15 21:22<br>DULE ROM 9906 15-11-16 23:56<br>PDATE TXT 370 27-12-16 11:48<br>476 FREE SECTORS          | olume:<br>irectory: MAIN<br>CFF_054 COM 30105 27-12-16 11:40<br>LASHOS COM 490 14-11-13 0:05<br>RACOS ROM 16384 10-09-16 19:02<br>CLR COM 325 28-09-15 21:22<br>FLASH COM 533 28-09-15 21:22<br>ODULE ROM 9906 15-11-16 23:56<br>PDATE TXT 370 27-12-16 11:48<br>476 FREE SECTORS<br>1:RFLASH MODULE.ROM          | 1:DIR                                                                                                   |                                                                                                    |                                                                                                    |                                                            |
| CFF_054 COM 30105 27-12-16 11:40   LASH05 COM 490 14-11-13 0:05   CAC05 ROM 16384 10-09-16 19:02   CLR COM 325 28-09-15 21:25   FLASH COM 533 28-09-15 21:22   DULE ROM 9906 15-11-16 23:56   PDATE TXT 370 27-12-16 11:48   476 FREE SECTORS 11:48                                      | CFF_054 COM 30105 27-12-16 11:40   LASH05 COM 490 14-11-13 0:05   RAC05 ROM 16384 10-09-16 19:02   CLR COM 325 28-09-15 21:25   FLASH COM 533 28-09-15 21:25   ODULE ROM 9906 15-11-16 23:56   PDATE TXT 370 27-12-16 11:48   476 FREE SECTORS 11:RFLASH MODULE.ROM                                               | olume:<br>irectory:                                                                                     | MAIN                                                                                                  |                                                                                                    |                                                            |
|                                                                                                    | 1:RFLASH MODULE.ROM                                                                                                    | CFF_054 CC<br>LASHOS CC<br>RACOS RC<br>CLR CC<br>FLASH CC<br>ODULE RC<br>ODULE RC<br>PDATE TY<br>476 FF | DM 30105 2<br>DM 16384 1<br>DM 16384 1<br>DM 325 2<br>DM 533 2<br>DM 9906 1<br>KT 370 2<br>REE SECTOR | 27-12-16<br>4-11-13<br>10-09-16<br>28-09-15<br>28-09-15<br>28-09-15<br>28-09-15<br>28-09-15<br>27-12-16 | 11:40<br>0:05<br>19:02<br>21:25<br>21:22<br>23:56<br>11:48 |

Wait when it is done.

| Ultimate clock installed                                                                                                    |
|----------------------------------------------------------------------------------------------------|
| SpartaDOS X 4.49b 4-08-2016<br>Copyright (C) 2016 by FTe & DLT                                                                                                    |
| D1:DIR                                                                                                    |
| Volume:<br>Directory: MAIN                                                                                                    |
| RCFF_054 COM 30105 27-12-16 11:40   FLASHOS COM 490 14-11-13 0:05   DRAC05 ROM 16384 10-09-16 19:02   RCLR COM 325 28-09-15 21:25   RFLASH COM 533 28-09-15 21:22   MODULE ROM 9906 15-11-16 23:56   UPDATE TXT 370 27-12-16 11:48   476 FREE SECTORS 11:48 |
| D1:RFLASH MODULE.ROM                                                                                                    |
| Flashing BIOS done!                                                                                                    |
| D1:                                                                                                    |
|                                                                                                    |
|                                                                                                    |

Power off and on your Atari Computer. New FPGA Core should load automatically.

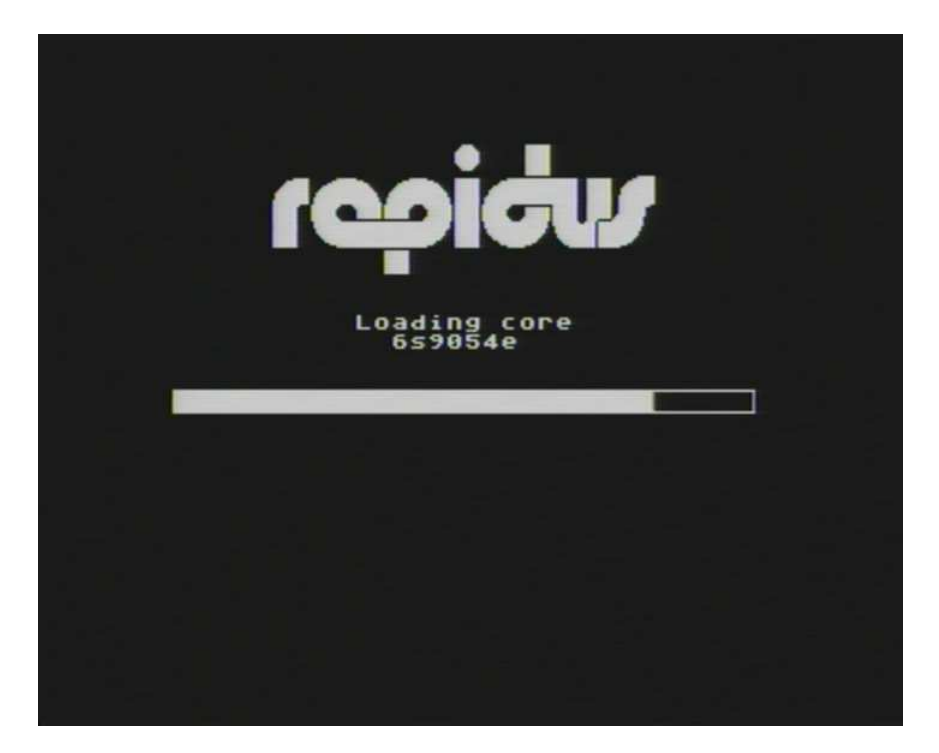

Go to RAPIDUS Configuration Menu and check the version of the FPGA Core and Configuration Menu. This information will be displayed when you press space button.

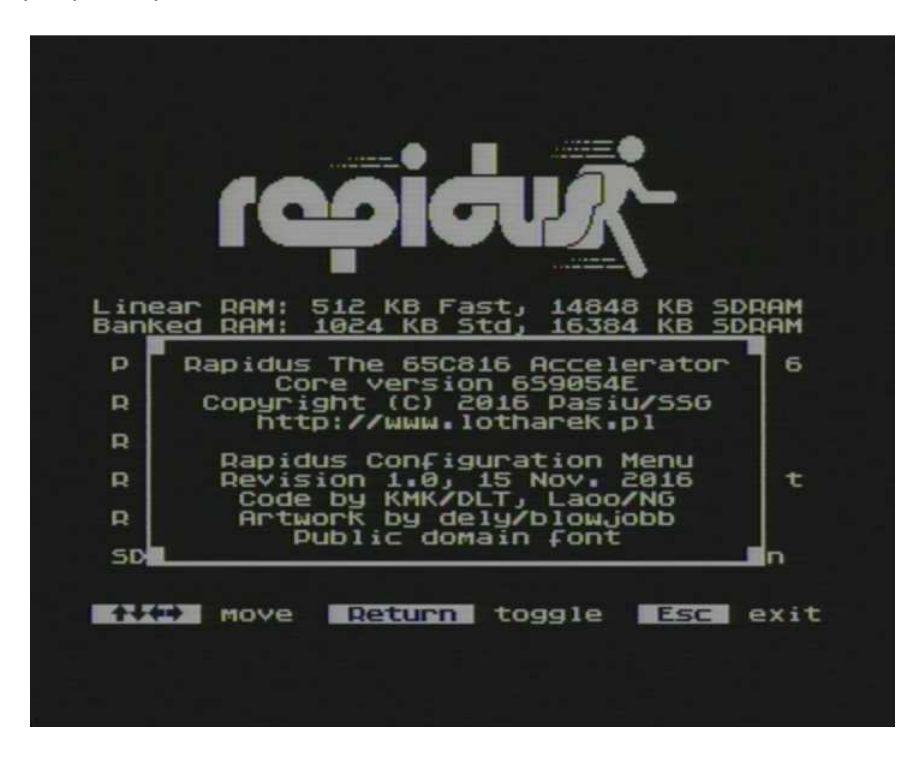

Congratulation! You have just upgraded your RAPIDUS successfully.